# INSTRUKCJA REJESTRACJI ZESPOŁU DO PROJEKTU

# TRADYCIJNY SAD

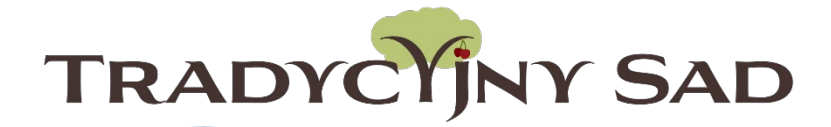

## WAŻNE!

- Konkurs skierowany jest do szkół podstawowych i ponadpodstawowych.
- **Rejestracji powinna dokonać osoba, która będzie opiekunem zespołu** (będzie koordynować pracę uczniów).
- Jedna szkoła może zgłosić do konkursu jeden zespół składający się z maks. 10 uczniów i 1 opiekuna.
- Przed rejestracją należy zapoznać się z <u>REGULAMINEM</u> projektu.

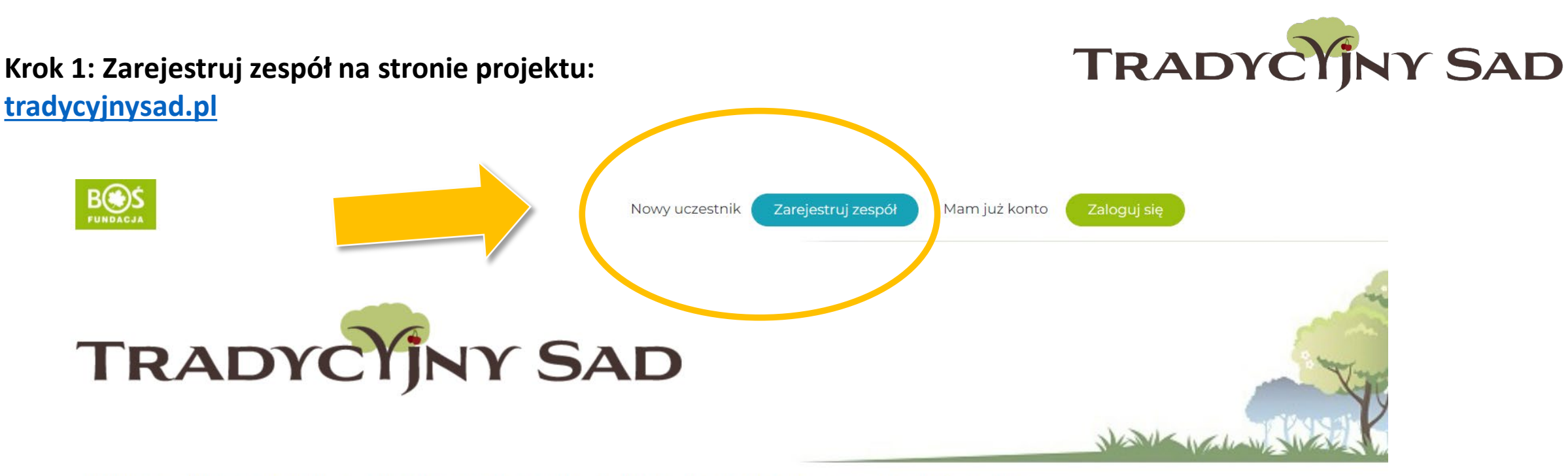

Aktualności O projekcie Regulamin Plan działań Terminarz Nagrody Wyniki Baza wiedzy 🔻 Pomoce Mapa FAQ Kontakt

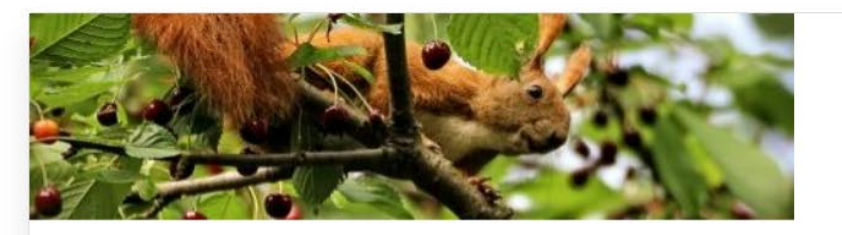

Serdecznie zapraszamy do wzięcia udziału w nowej edycji konkursu Tradycyjny Sad

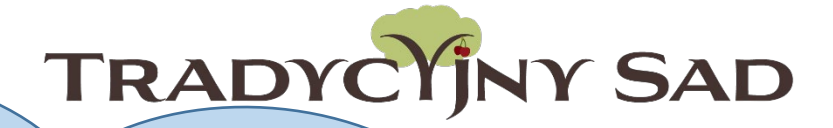

# WAŻNE!

- Nie używaj drukowanych liter.
- Nazwa zespołu będzie często używana podczas wykonywanych zadań, zostanie też zamieszczona na dyplomach za udział w konkursie.
- Upewnij się, że wpisane dane są prawidłowe i nie ma w nich żadnych literówek.
- Wpisz pełną nazwę placówki bez używania skrótów.
- Upewnij się, że podane adresy e-mail są prawidłowe.

#### Krok 2: Wypełnij formularz rejestracyjny.

Przed wypełnieniem formularza proszę zapoznać się z <u>Regulaminem projektu</u>

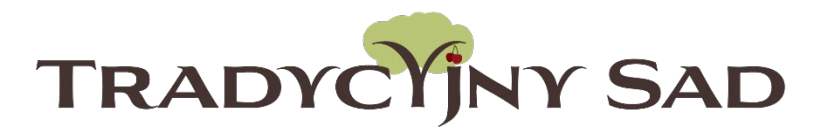

Aktualności O projekcie Regulamin Plandziałań Terminarz Nagrody Wyniki Baza wiedzy 🔻 Pomoce Mapa FAQ Kontakt

| Zarejestruj się                                                   |      |
|-------------------------------------------------------------------|------|
| Pola oznaczone * są polami wymaganymi do zarejestrowania zespołu. | • Je |
| Nazwa zespołu "                                                   | z    |
| Kategoria. <u>*</u><br>Do VI klasy 🗸                              | • V  |
| Typ szkoły.*<br>podstawowa publiczna                              | Z    |
| Nazwa i numer szkoły <u>"</u>                                     | • V  |
| Imię dyrektora <u>*</u>                                           | i    |
| Nazwisko dyrektora "                                              | V    |
| Organ prowadzący <u>*</u>                                         |      |
| Ulica i nr <u>*</u>                                               |      |

- Jeśli zespół składa się z uczniów z różnych klas, należy wybrać kategorię wiekową zgodną z wiekiem najstarszego ucznia.
- Wybranej kategorii wiekowej nie można zmienić po rejestracji.
- W przypadku szkół specjalnych to opiekun zespołu ocenia umiejętności uczniów i decyduje, w której kategorii wiekowej wezmą udział.

Szczególną uwagę należy zwrócić na numer konta szkoły. Prosimy, aby był skonsultowany z księgowością, ponieważ nie z każdego konta mogą zostać wypłacone środki na założenie minisadu.

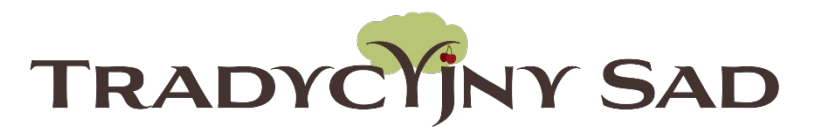

| Konto bankowe <u>*</u>                                     |  |
|------------------------------------------------------------|--|
| Zatwierdzone przez księgowość szkoły do przekazania grantu |  |
| Konto bankowe - dodatkowe uwagi                            |  |
| Treść przelewu na podany numer konta - jeśli wymagana      |  |
| Imię .*                                                    |  |
| Imię opiekuna zespołu                                      |  |
| Nazwisko <u>*</u>                                          |  |
| Natwisko opiakupa tospału                                  |  |

NUZWISKO OPIEKUTU ZESPOTU

### Do formularza należy załączyć skany zgód dyrektora szkoły oraz uczniów. Wzory dokumentów znajdują na podstronie <u>POMOCE</u>.

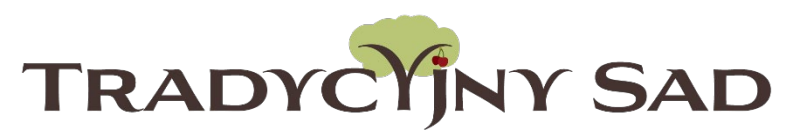

Zgody można wgrać również po rejestracji zespołu, ale koniecznie przed wysłaniem raportu z I etapu do oceny.

Zgoda dyrektora na udział szkoły w projekcie jest niezbędna do otrzymania grantu.

Skany zgód dyrektora szkoły i uczniów

#### Załącz pliki

Skany zgód dodawane są przy rejestracji, bądź podczas edycji zespołu w póżniejszym terminie. Skan zgody dyrektora należy również przesłać wraz z raportem z pierwszego etapu konkursu.

Regulamin .\*

🗆 Tak

Akceptuję regulamin Projektu "Tradycyjny sad"

Ochrona danych osobowych ...

🗆 Tak

Zapoznałam/em się z Klauzulą informacyjną dotyczącą ochrony danych osobowych

Informacje o projektach

🗆 Tak

Wyrażam zgodę na otrzymywanie informacji o projektach Fundacji

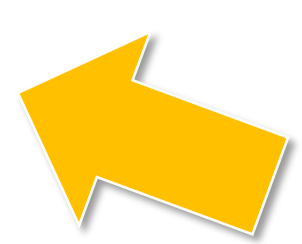

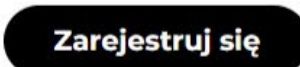

## Krok 3: Po uzupełnieniu i sprawdzeniu wszystkich danych prześlij formularz poprzez kliknięcie w "Zarejestruj się" na dole strony

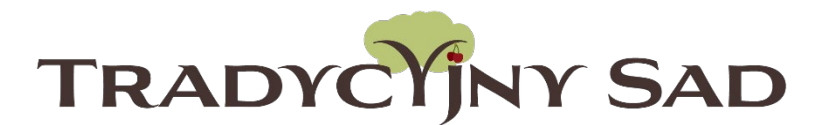

#### Skany zgód dyrektora szkoły i uczniów

#### Załącz pliki

Skany zgód dodawane są przy rejestracji, bądź podczas edycji zespołu w późniejszym terminie. Skan zgody dyrektora należy również przesłać wraz z raportem z pierwszego etapu konkursu.

Regulamin .\*

🗆 Tak

Akceptuję regulamin Projektu "Tradycyjny sad"

Ochrona danych osobowych .\*

🗆 Tak

Zapoznałam/em się z Klauzulą informacyjną dotyczącą ochrony danych osobowych

Informacje o projektach

🗆 Tak

Wyrażam zgodę na otrzymywanie informacji o projektach Fundacji

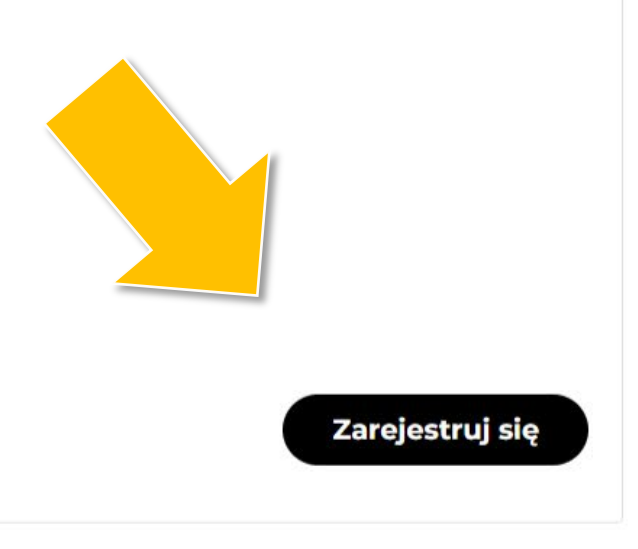

Krok 4: Na adres mailowy opiekuna została wysłana wiadomość z danymi do logowania. Jeśli w skrzynce odbiorczej nie ma nowej wiadomości - warto sprawdzić folder SPAM.

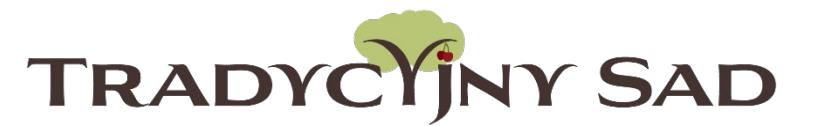

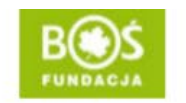

Nowy uczestnik Zareje

Zarejestruj zespół

Mam już konto

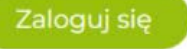

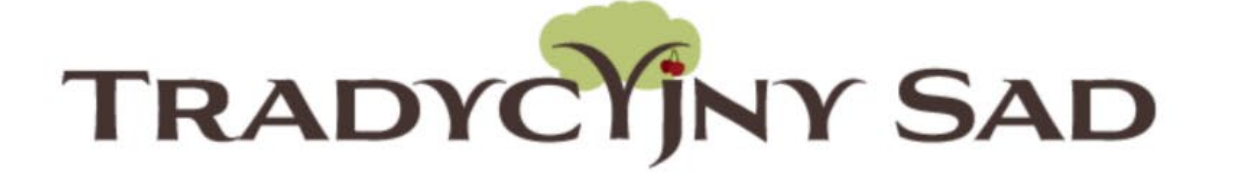

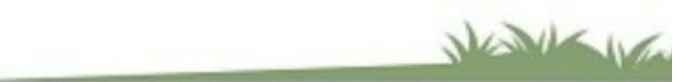

Aktualności O projekcie Regulamin Plan działań Terminarz Nagrody Wyniki Baza wiedzy 🕶 Pomoce Mapa FAQ Kontakt

## Dziękujemy za rejestrację

Twój zespół został zarejestrowany w projekcie edukacyjnym "Tradycyjny sad".

Proszę oczekiwać na wiadomość z potwierdzeniem rejestracji oraz hasłem do konta opiekuna zespołu.

Krok 5: W wiadomości mailowej znajduje się link przekierowujący do strony z logowaniem. Hasło należy skopiować z otrzymanej wiadomości.

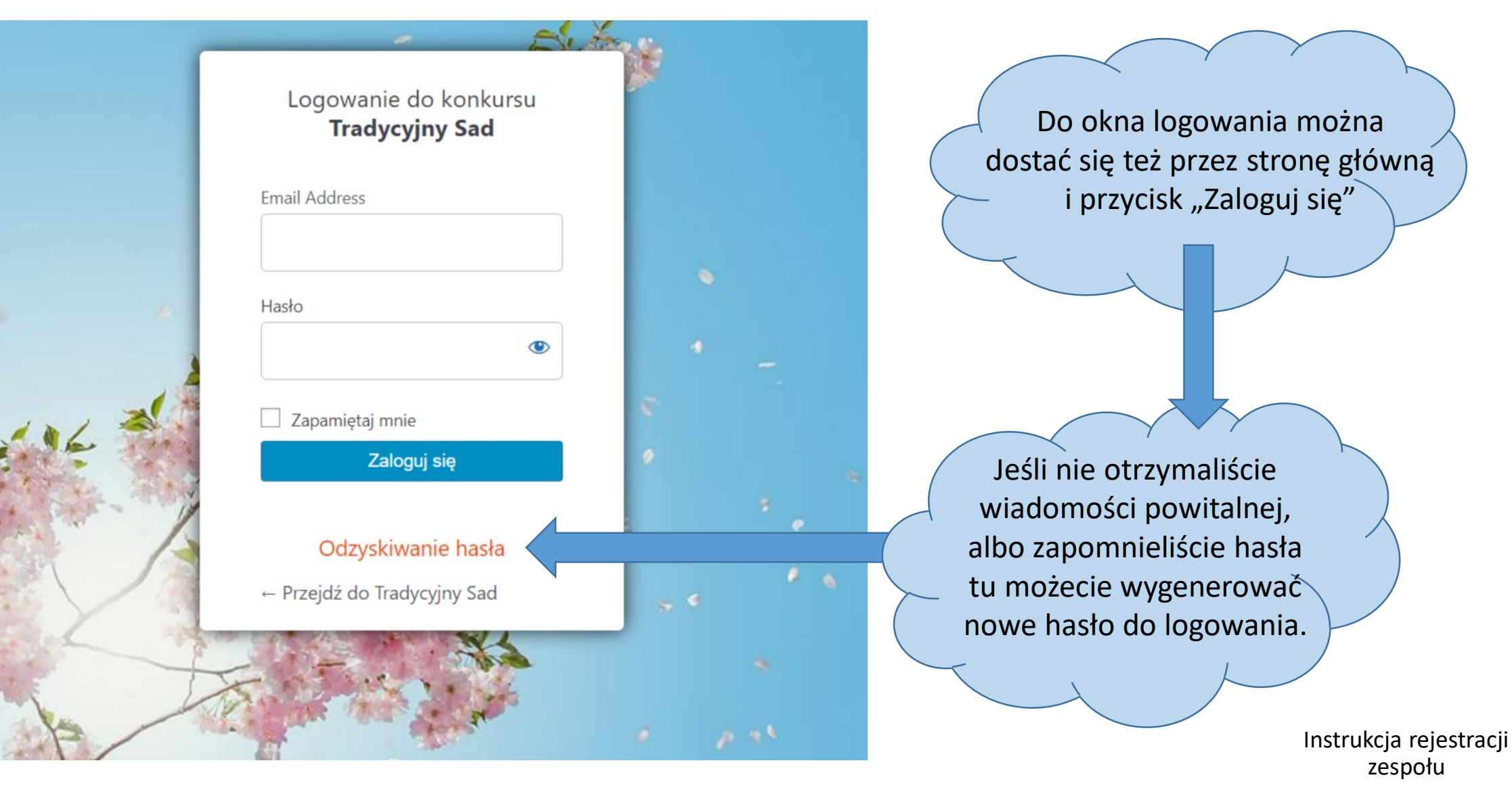

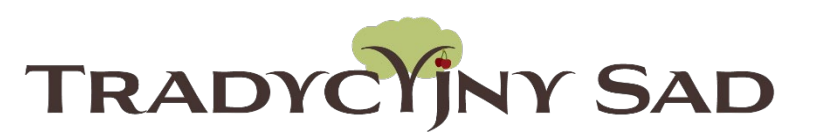

Krok 6: Po zalogowaniu należy kliknąć przycisk "Twój zespół"

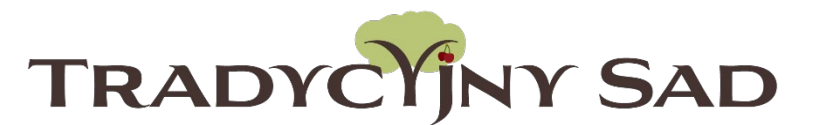

NUME

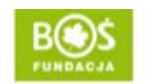

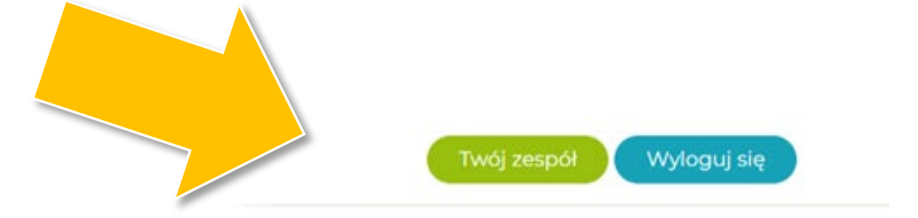

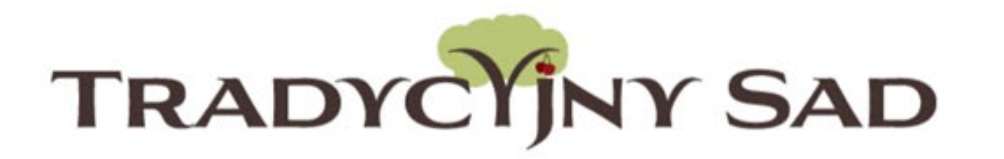

Aktualności O projekcie Regulamin Plandziałań Terminarz Nagrody Wyniki Bazawiedzy Pomoce Mapa FAQ Kontakt

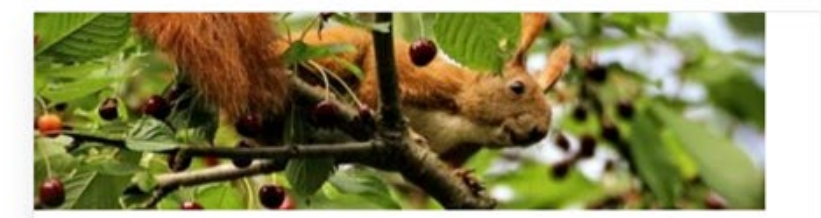

Serdecznie zapraszamy do wzięcia udziału w nowei edvcii konkursu

Jeśli chcesz edytować swoje dane lub zmienić hasło do logowania – kliknij w przycisk "Edycja profilu".

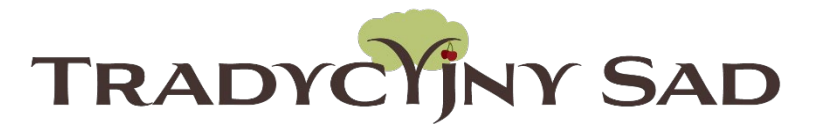

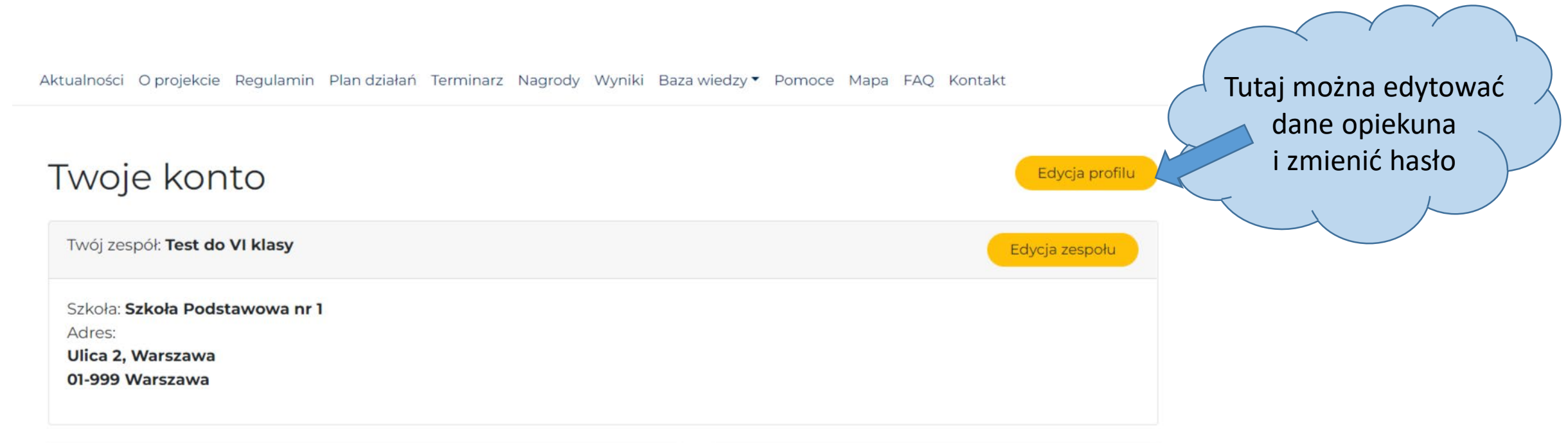

| Członkowie zespołu            | Dodaj członka zespołu |            |                |                 |
|-------------------------------|-----------------------|------------|----------------|-----------------|
| lmię i nazwisko               | E-mail                | Rola       |                | lmię i nazwisko |
|                               | .@o2.pl               | Nauczyciel | Usuń z zespołu |                 |
| Jeżeli chcesz zmienić dane cz | E-mail                |            |                |                 |
|                               |                       |            |                |                 |

Dodaj członka zespołu
Imię i nazwisko
E-mail
Dodaj ucznia

#### Wyświetli się taki widok:

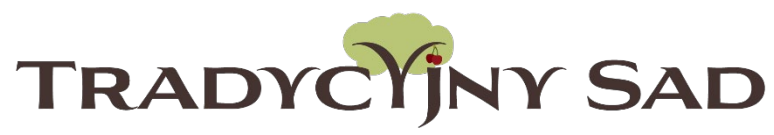

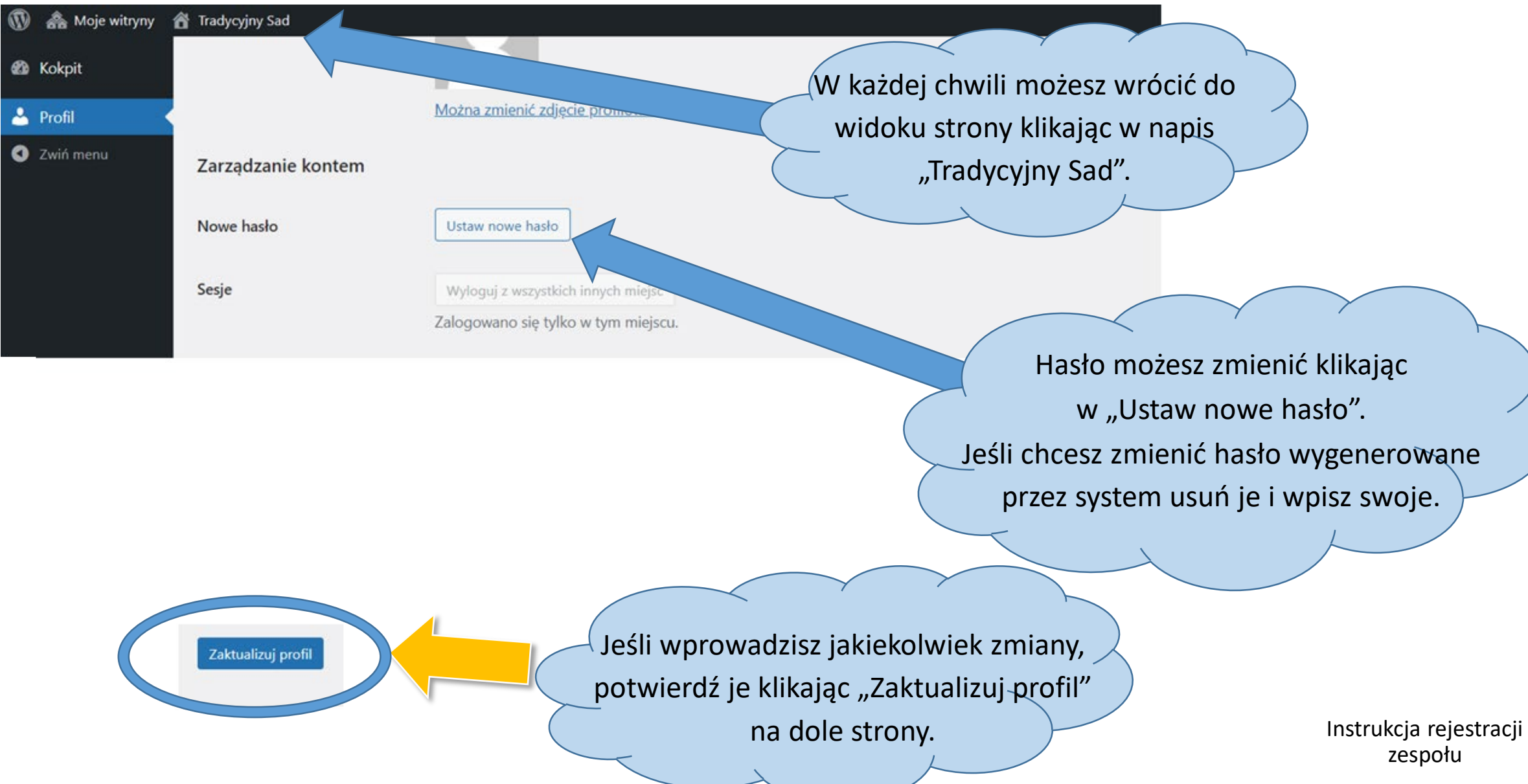

Krok 7: Dodaj członków zespołu. Proszę <u>nie używać DRUKOWANYCH</u> liter. Każdy uczeń otrzyma na podany adres mailowy dane do logowania.

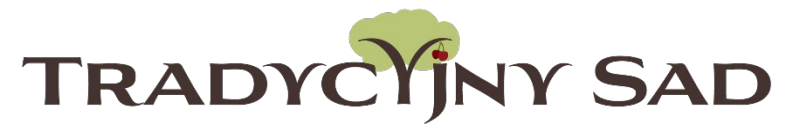

Aktualności O projekcie Regulamin Plan działań Terminarz Nagrody Wyniki Baza wiedzy 🔻 Pomoce Mapa FAQ Kontakt

| Twoje kon                                                                                  | ito                                       | Edycja p              | profilu                           |
|--------------------------------------------------------------------------------------------|-------------------------------------------|-----------------------|-----------------------------------|
| Twój zespół: Test do                                                                       | VI klasy                                  | Edycja zesp           |                                   |
| Szkoła: <b>Szkoła Pods</b><br>Adres:<br><b>Ulica 2, Warszawa</b><br><b>01-999 Warszawa</b> | tawowa nr 1                               |                       | Dodaj członków zespołu            |
| Członkowie zespołu                                                                         |                                           | Dodaj członka zespołu |                                   |
| lmię i nazwisko                                                                            | E-mail Rola                               | Imię i nazwisko       |                                   |
|                                                                                            | .@o2.pl Nauczyciel Usuń z ze              | społu                 |                                   |
| Jeżeli chcesz zmienić dar                                                                  | ne członków zespołu skontaktuj się z nami | E-mail                |                                   |
|                                                                                            |                                           | Dodaj ucz             | Instrukcja rejestracji<br>zespołu |

Krok 8: Jeśli przy rejestracji nie zostały wgrane zgody uczniów i dyrektora szkoły należy je dodać w edycji zespołu.

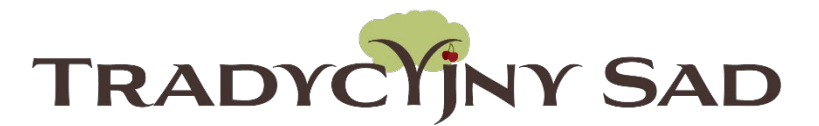

Aktualności O projekcie Regulamin Plandziałań Terminarz Nagrody Wyniki Bazawiedzy - Pomoce Mapa FAQ Kontakt

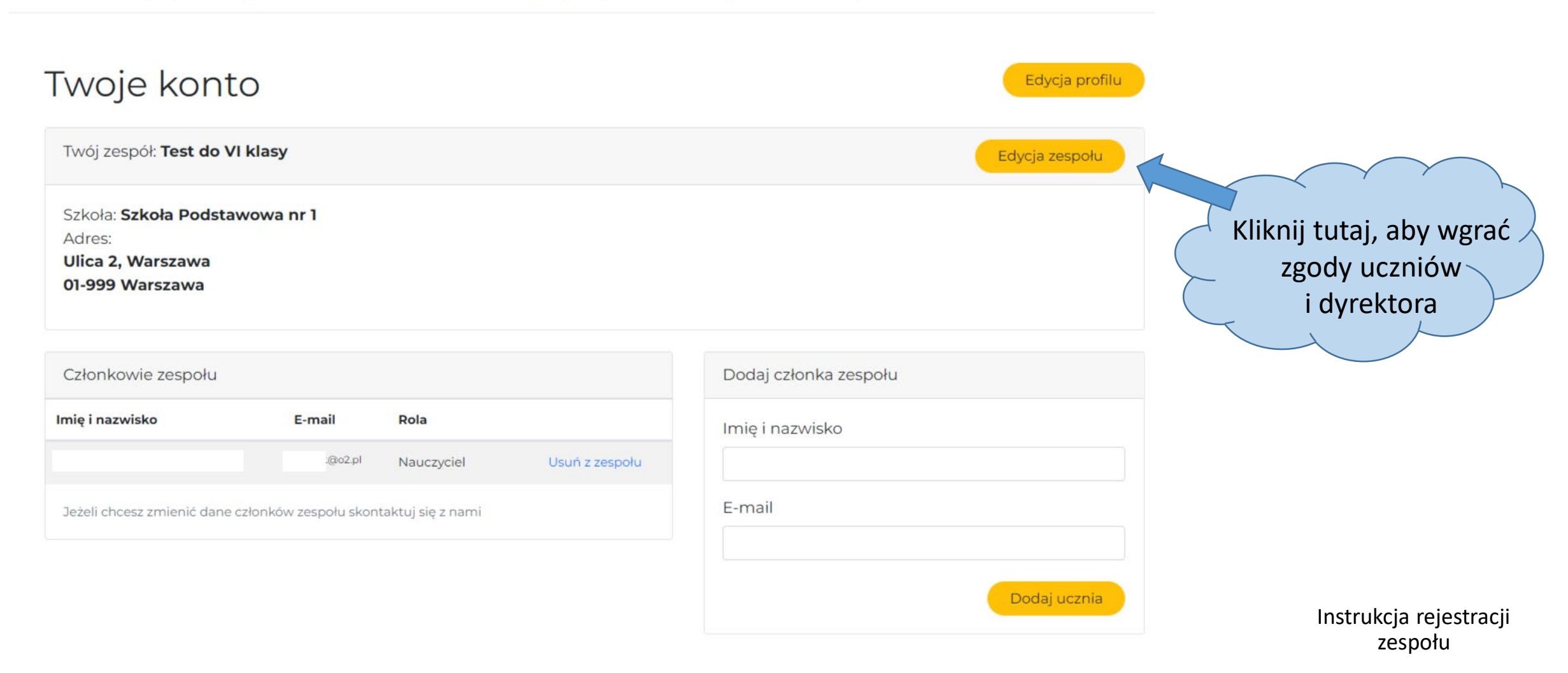

#### Po dodaniu plików należy kliknąć w "Aktualizuj dane".

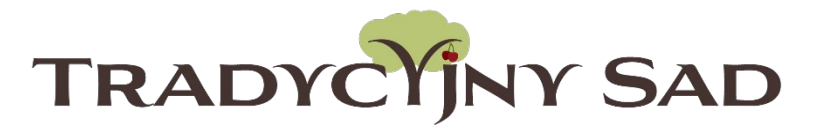

| Aktualności O projekcje Regularnih Plandzjałań Terminarz Nagrody Wyniki. Bazawiedzy <b>z</b>                                                | Pomoce Mana EAO Kontakt           |
|----------------------------------------------------------------------------------------------------|-----------------------------------|
| Edycja zespołu                                                                                                    | Wzory dokumentów są do            |
| Telefon szkoły <u>*</u>                                                                                                    |                                   |
| E-mail szkoły <u>*</u>                                                                                                    |                                   |
| Telefon opiekuna <u>*</u>                                                                                                    |                                   |
| Skany zgód dyrektora szkoły i uczniów                                                                                                    |                                   |
| Załącz pliki<br>Skany zgód dodawa porzy rejestracji, badź porzy późniejszym terminie.<br>Skan zgody dyrektora na wynież<br>Dodaj skany zgód | Aktualizuj dane                   |
|                                                                                                    | Instrukcja rejestracji<br>zespołu |

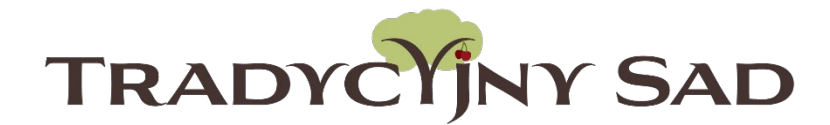

Po dodaniu wszystkich członków zespołu i wgraniu zgód na udział w konkursie – rejestracja jest w pełni zakończona!

Zapraszamy do realizacji planu zadań 🙂